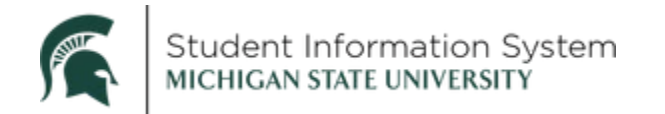

## Student Career, Program, Plan: Changing a Student's Major/Minor within the Same Program

## Student Program Tab

Navigation: Menu > Records and Enrollment > Student Program/Plan

All changes to a student's Career, Program, Change (CPP) stack, regardless of the change, start on the **Student Program** tab, even when changing a plan.

| Student Program | Student Plan               | Student Sub-Plan                         | Additional Information                | Student <u>A</u> ttributes | Student Degrees         |                              |                                       |                                         |  |  |  |
|-----------------|----------------------------|------------------------------------------|---------------------------------------|----------------------------|-------------------------|------------------------------|---------------------------------------|-----------------------------------------|--|--|--|
|                 |                            |                                          |                                       | * 🏭                        |                         | 皆 🖬 💬                        |                                       |                                         |  |  |  |
|                 | Academic                   | Career Undergraduat                      | e                                     | Car                        | Career Requirement Term |                              |                                       | Student Career Nbr 1                    |  |  |  |
| Student Details |                            |                                          |                                       |                            |                         |                              | Find View All                         | First 🕢 1 of 3 🕟 Last                   |  |  |  |
| 2               | *Effectiv                  | Status Active in Progree Date 01/24/2024 | ram<br>행                              |                            |                         | Effective Sequence 2         | 0004                                  | 1                                       |  |  |  |
| 4               | Action R<br>*Academic Inst | Reason CGMJ (                            | Change Major<br>Michigan State Univer | sity                       |                         | Action Date 01/24/2          | .024                                  |                                         |  |  |  |
|                 | *Academic Pr               | ogram UCAS                               | College of Engineering                | g                          | Joint F                 | Program Approval 🛛           |                                       |                                         |  |  |  |
|                 | *Adm                       | nit Term 2242                            | Q <sub>SS24</sub>                     |                            |                         |                              |                                       |                                         |  |  |  |
|                 | Requirement                | nt Term 2242                             | Q SS24                                |                            | Admissi                 | ons                          |                                       |                                         |  |  |  |
| Fxn             | ected Graduatio            | on Term                                  | Q                                     |                            |                         | From Application<br>Applicat | ion Nbr                               |                                         |  |  |  |
|                 |                            |                                          |                                       |                            |                         | Application Progr            | am Nbr 0                              | Be sure to select<br>Include History to |  |  |  |
|                 | Last upda                  | By 135430913                             |                                       |                            |                         | Main                         | see all records in a student's stack. |                                         |  |  |  |
| 🖷 Save 🛛 🔯 Reti | urn to Search              | The Previous in List                     | 💵 Next in List                        | Notify 📿 Refresh           |                         | Add 🖉 Update/D               | isplay 月 月 Inclu                      | de History 📝 Correct H                  |  |  |  |

- 1. Click the + button to add a new row.
- 2. Effective Date The date on which the program action becomes effective. Defaults to today's date, change if necessary.
- 3. **Program Action -** PLNC Plan Change.
- 4. Action Reason CGMJ Change of Major.

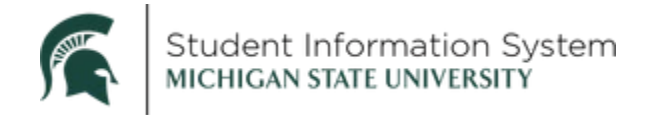

## Student Plan Tab

|                  |                                       |                                                                                          |                                                             |                        |                                                         |                                                                                                    |                                                          |                                            | 1                                        |                            |              |               |
|------------------|---------------------------------------|------------------------------------------------------------------------------------------|-------------------------------------------------------------|------------------------|---------------------------------------------------------|----------------------------------------------------------------------------------------------------|----------------------------------------------------------|--------------------------------------------|------------------------------------------|----------------------------|--------------|---------------|
| Student Pr       | ogram                                 | Student Plan                                                                             | Student Sub-Plan                                            | Additional Information | n    Studer                                             | nt <u>A</u> ttributes                                                                                               | Student De                                               | egrees                                     |                                          |                            |              |               |
|                  |                                       |                                                                                          |                                                             |                        | *                                                       |                                                                                                    |                                                          |                                            |                                          |                            |              |               |
|                  | Acad                                  | emic Career (                                                                            | Jndergraduate                                               |                        | Studen                                                  | t Career Nbr                                                                                                    | 1                                                        | Ca                                         | r Req Terr                               | m                          |              |               |
| Student D        | etails)                               |                                                                                          |                                                             |                        |                                                         |                                                                                                    |                                                          | Find   \                                   | /iew All                                 | First                      | 🕥 1 of 3     | Last          |
|                  | Effe<br>Prog<br>Acti<br>Academi       | Status Act<br>ective Date 01/7<br>ram Action Pla<br>on Reason Cha<br>c Program Maj<br>UC | ive in Program<br>24/2024<br>n<br>ange<br>ange<br>jor<br>AS |                        | Effective<br>Require                                    | Admit Term<br>9 Sequence 2<br>Action Date (<br>9 ment Term                                                          | SS24<br>2<br>01/24/2024<br>SS24                          |                                            |                                          |                            |              |               |
|                  |                                       |                                                                                          |                                                             |                        |                                                         |                                                                                                    |                                                          | Find                                       | View All                                 | First                      | 🜒 1 of 1     | Last          |
| 1<br>2<br>3<br>4 | *Ac<br>*Pla<br>*<br>*Requi<br>*Advise | ademic Plan C<br>an Sequence<br>Declare Date 0<br>rement Term 2<br>ement Status 1        | OMMUN_BA Com<br>10<br>1/24/2024 II<br>242 C SS24<br>nclude  | nunication BA1         | Plan<br>10: F<br>11: H<br>12-1<br>20, 3<br>Note<br>70-7 | Sequences<br>Primary Major<br>tonors<br>9 additional majo<br>80, etc. for second<br>1: honors for secon<br>9 Minors | rs, dual PhDs, sp<br>degrees if on th<br>nd degrees shou | pecializatio<br>ne same C/<br>Ild follow s | ons<br>AR as the prin<br>sequentially. f | nary major<br>For example, | if_BA2 is 20 | ) then HON2_1 |
| 🔒 Save           | 💽 Ret                                 | urn to Search                                                                            | ↑ Previous in List                                          | ↓ Next in List         | 😭 Notify                                                | C Refresh                                                                                                    | 📑 Add                                                    | L B                                        | Update/D                                 | Display                    | 🟓 Inclu      | ide History   |

- 1. Academic Plan Select the Academic Plan using the magnifying glass.
- 2. Plan Sequence Enter the appropriate number.
  - 10: Primary Major
  - 11: Honors
  - 12-19: Additional majors, dual PhDs, specializations
  - 20, 30, etc.: Second degrees if on the same CAR as the primary major. Honors for second degrees should follow sequentially. For example, if \_BA2 is 20, then HON2\_NOUN is 21.
  - 70-79: Minors
- 3. Declare date The date the student declares the academic plan. The system, by default, displays a date equal to the effective date of the latest program action. You can override this value if needed.
- 4. Requirement Term This determines the curriculum requirements the student will follow for the new plan.
- 5. Save.

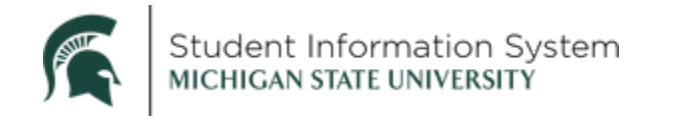

For other types of plan changes, follow the steps above with the following adjustments:

- Adding a Second Degree in the same program
  - i. Student Program tab: Program Action = Plan Change (PLNC), Action Reason = Add Major (ADMJ)
  - ii. Student Plan tab: Click the + to add a row, enter the plan code (ends with '2') with appropriate plan sequence.
- Adding an Additional Major from any program
  - i. Student Program tab: Program Action = Plan Change (PLNC), Action Reason = Add Major (ADMJ)
  - ii. Student Plan tab: Click the + to add a row, enter the plan code (ends with 'ADDU') with appropriate plan sequence.
- Adding a **Minor** from any program
  - i. Student Program tab: Program Action = Plan Change (PLNC), Action Reason = Add Minor (ADMN)
  - ii. Student Plan tab: Click the + to add a row, enter the plan code (ends with 'MNUN') with appropriate plan sequence.
- Adding Honors
  - i. Student Program tab: Program Action = Plan Change (PLNC), Action Reason = Add Honors (ADHN)
  - ii. Student Plan tab: Click the + to add a row, enter the plan code (ends with 'NOUN') with appropriate plan sequence.
  - iii. Honors plan sequence should follow the appropriate plan sequentially. Primary plan = 10, Honors for that plan = 11. Second degree = 20, Honors for that degree = 21.
- Adding a Specialization
  - i. Student Program tab: Program Action = Plan Change (PLNC), Action Reason = Add Specialization (ADSC)ii. Student Plan tab: Click the + to add a row, enter the plan code (ends with 'ADSC') with appropriate plan sequence.
- Adding a **Dual Major PhD** 
  - i. Student Program tab: Program Action = Plan Change (PLNC), Action Reason = Dual PhD (DPHD)

ii. Student Plan tab: Click the + to add a row, enter the plan code (ends with 'DUAL') with appropriate plan sequence.